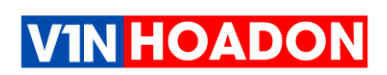

# TÀI LIỆU HƯỚNG DẪN CHUYỂN ĐỔI HÓA ĐƠN ĐIỆN TỬ LÊN THÔNG TƯ 78/2021/TT-BTC

# I. CÁC BƯỚC TỔNG QUAN

#### Trường họp 01: Đăng ký HĐĐT theo TT78 cho mọi đối tượng tham gia lần đầu:

- Bước 1: Đăng ký Mẫu số 01/TB-ĐKĐT
- Bước 2: Tạo mẫu hóa đơn và xuất hóa đơn theo TT78 trên phần mềm VIN-HOADON

### Trường hợp 02: Đơn vị đang sử dụng hóa đơn theo TT32 cần chuyển đổi lên TT78

#### - Bước 1: Đăng ký Mẫu số 01/TB-ĐKĐT

- Bước 2: Chờ xác nhận của cơ quan thuế về việc chấp nhận chuyển lên TT78.

Note: Đơn vị vẫn tiếp tục xuất hóa đơn theo TT32 trong thời gian chờ cơ quan thuế chấp nhận.

- **Bước 3**: Được đồng ý chấp nhận chuyển lên TT78 với mã thông điệp 103 trên phần mềm hoặc được gửi về email đã đăng ký thì tiến hành các bước sau:

→ Thông báo kết quả hủy hóa đơn theo mẫu TB03/AC đến cơ quan thuế theo hình thức điện tử.

 $\rightarrow$ Lập báo cáo Tình hình sử dụng hóa đơn BC26/AC

- Bước 4: Hoàn tất Bước 3 và đã được chấp nhận từ Cơ Quan Thuế

→ Hủy dải cũ theo TT32 trên phần mềm HDDT

→ Tạo lại mẫu mới theo TT78 và xuất hóa đơn

# II. HƯỚNG DẪN CHI TIẾT

### Bước 1: Đăng ký Mẫu số 01/TB-ĐKĐT

- Tìm đến mục thông tin doanh nghiệp\ Chọn đăng ký thông tin hóa đơn điện tử

|   |                                      |                                                   | ~          | Số hóa đơn                                                     |              | Chon ký hiệu        |                       | ~                | Thông tin tìm kiểm |                |
|---|--------------------------------------|---------------------------------------------------|------------|----------------------------------------------------------------|--------------|---------------------|-----------------------|------------------|--------------------|----------------|
| ( | ) Thông tin doanh nghiệp             |                                                   | ~          | Ngày lập từ                                                    |              | Đền                 |                       |                  | Q                  |                |
| 0 | Dăng ký thông tin hóa<br>đơn điện tử |                                                   | Ngày lập 😋 | Người mua                                                      | Mà số thuế 🗢 | TT chưa thuế 💠      | Tổng tiền 🗢           | Loại HĐ 🗢        | Trạng thái 💠       | Trạng thái CQT |
| 9 | ) Kết quả đăng ký                    | Kết quả đăng ký<br>D8/11/2021<br>Thông báo từ CQT |            | BAN QUÂN LÝ DỰ ẢN ĐẦU TƯ<br>XÂY DƯNG CÁC CÔNG TRÌNH            |              |                     |                       |                  |                    |                |
| ( | Thông báo từ CQT                     |                                                   |            | DÂN DỤNG VÀ CÔNG NGHIỆP<br>QUÂNG NINH                          | 5701416936   | 701416936 1.500.000 | 1.660.000 Hoa don goc | <del>р</del> аку |                    |                |
| ( | ) Lịch sử gùi email                  |                                                   | 03/11/2021 | CÔNG TY CỔ PHĂN TRUYÈN<br>THÔNG VÀ DỮ LIỆU THANH               | 0100638685   | 4.636.363           | 5.100.000             | Hóa đơn gốc      | Đã ký              |                |
| ( | O quan thuế                          | quan thuế                                         |            | TOAN AN DU                                                     |              |                     |                       |                  |                    |                |
| ( | O Thông điệp nhận từ cơ quan thuế    |                                                   | 03/11/2021 | CONG TY CO PHÂN TRUYỆN<br>THÔNG VÀ DỮ LIỆU THANH<br>TOẦN AN DU | 0100638685   | 8.545.455           | 9.400.000             | Hóa đơn gốc      | Đã ký              |                |
| - |                                      | Annows.                                           | 02/11/2021 | CÔNG TY CỔ PHÀN ĐÀU TƯ<br>VÀ XÂY DỰNG VIỆT LONG                | 5700686048   | 35.290.000          | 38.819.000            | Hóa đơn gốc      | Đã ký              |                |
| 5 | 01GTKT0/001-VN/21E 00                | 00002                                             | 02/11/2021 | CÔNG TY TNHH HOÀNH<br>DƯƠNG                                    | 5702038363   | 8.181.818           | 9.000.000             | Hòa đơn gốc      | Đã ký              |                |
| 6 | 01GTKT0/001-VN/21E                   |                                                   | 02/11/2021 | CÔNG TY CỔ PHẨN THƯƠNG<br>MALASIA                              | 5700440446   | 22 727 273          | 25.000.000            | Hỏa đơn gốc      | Mói tạo            |                |

Bước 2: Điền thông tin email, số điện thoại và những thông tin cần thiết, thêm chữ ký số

*Note:* 

- Những ô có dấu sao màu đỏ điền đầy đủ thông tin

- Chọn đúng loại hóa đơn có mã hay không mã cho đơn vị.

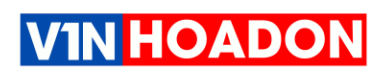

## Bước 3: Bấm Gửi Đăng ký và nhập mã pin Chữ Ký Số

| Chứng thư số  |                                     | Token: NewCA PKI Token                                         |                         |                     |                       |                           |
|---------------|-------------------------------------|----------------------------------------------------------------|-------------------------|---------------------|-----------------------|---------------------------|
| Thêm mởi      |                                     | Mặt khẩu: *****<br>Bạn còn 10 lân để đăng nhậ<br>Đăng nhập Hủy | bản phim mềm<br>bắt đầu | 24/06/2021          | Ngày kết thúc         | + Thêm chứn<br>24/06/2025 |
| Thông tin hóa | dơn                                 |                                                                |                         |                     |                       |                           |
| Hinh thức HĐ  | Có mã cơ quan thuế \vee 🛛 Gửi dữ là | êu                                                             |                         |                     | ~                     |                           |
| Phương thức   | Chuyển đầy đủ nội dung từng hóa đơn | ~ ~                                                            |                         |                     |                       |                           |
| Loại hóa đơn  | Hóa đơn giả trị gia tăng            | Hóa đơn bản hàng                                               | Hóa đơn b<br>công       | án tài sân          |                       |                           |
|               | Hóa đơn bán hàng dự<br>trữ quốc gia | Các loại hóa đơn khác                                          | Các chứng               | từ được in, phát hà | nh, sử dụng và quân l | ý như hóa đơn             |

Note: Kiểm tra Phần mềm ký số Vsign đã chạy bản mới nhất, Chữ ký số đã cắm vào. Link tải phần mềm: <u>https://kyso.vin-hoadon.com/vin-sign.exe</u>

#### Bước 4: Khi gửi thành công, xem thông điệp đã gửi

Vào Mục Thông Tin Doanh Nghiệp\Thông điệp gửi quan thuế

| =   | Finisin |                        |            |                                                                           |                                                     |                                         |          |  |
|-----|---------|------------------------|------------|---------------------------------------------------------------------------|-----------------------------------------------------|-----------------------------------------|----------|--|
| 100 |         |                        |            | Leased                                                                    |                                                     |                                         |          |  |
| 101 | STT     | Ngày gửi               | Thông điệp | Tân thông điệp                                                            | Mà thông điệp 🏾                                     | Mà tham chiếu 🕫                         | Hành độn |  |
| 106 |         |                        |            |                                                                           | 1010101000100040877                                 |                                         |          |  |
| 200 | 1       | 24/11/2021<br>00:57:17 | 999        | Thông điệp phân hồi kỹ thuật                                              | 60343C680D0C85208D<br>06F38                         | TCT0D07AE90B8154995<br>A6C578962B42CE0A | * *      |  |
| 201 |         | 20001000               |            |                                                                           | V040149690148E9A7B99                                |                                         |          |  |
| 203 | 2       | 24/11/2021<br>08:57:16 | 100        | Thông điệp gửi từ khai đảng kỳithay đổi thông tin sử dụng hóa đơn điện từ | V040148690148E9A7B89<br>D0A468F930F80618F706<br>564 |                                         |          |  |

# Bước 5: Kiểm tra phản hồi từ Tổng Cục Thuế, chấp nhận phát hành hóa đơn

- Vào Mục Thông Tin Doanh Nghiệp\ Thông điệp nhận từ cơ quan thuế

| Ξ   | Tim  | ciâm                |              | 0                                                                                                    |                                         |                                                 |          |
|-----|------|---------------------|--------------|----------------------------------------------------------------------------------------------------|-----------------------------------------|-------------------------------------------------|----------|
| 102 | 1000 | sun                 |              |                                                                                                    |                                         |                                                 |          |
| 103 | STT  | Ngày nhận           | Thông điệp 🗢 | Tên thông điệp                                                                                                    | Mã thông điệp 🗢                         | Mã tham chiếu ≑                                 | Hành độn |
| 104 | 1    | 24/11/2021 08:57:17 | 102          | Thông điệp thông báo về việc tiếp nhận/không tiếp nhận tờ khai đăng ký/thay đổi thông tin sử dụng<br>HĐĐT, tờ khai đăng ký thay đổi thông tin đăng ký sử dụng HĐĐT khi ủy nhiệm/nhận ủy nhiệm lập hoà | TCT0D07AE90B8154995A6C                  | V040148690148E9A7B89D0                          | ی خ      |
| 105 |      |                     |              | đơn                                                                                                    | 578962B42CEUA                           | A408F930F8001BF/08564                           |          |
| 202 | 2    | 24/11/2021 08:57:16 | 999          | Thông điệp phản hồi kỹ thuật                                                                                                    | TCTC5BF28807D044D788FD<br>D658EE7E46DD4 | V040148690148E9A7B89D0<br>A468F930F8061BF708564 | ی ک      |

- Cơ Quan Thuế chấp nhận sử dụng và trả về thông điệp 103

# V1N HOADON

#### GIẢI PHÁP HÓA ĐƠN ĐIỆN TỬ TOÀN DIỆN Hotline: 1900 6134 Web: vin-hoadon.com

Kết quả Về việc tiếp nhận tờ khai đăng ký sử dụng HĐĐT theo quy định tại Nghị định 123/2020/NĐ-CP Mã thông điệp : TCTE5F9DD61A99740FD91E0AA1F49B5BDDE Thời gian gửi : 23-11-2021

| Kết quả tiếp nhân           |                          |  |
|-----------------------------|--------------------------|--|
| Mã thông điệp: TCTE5F9DD6   | A99740FD91E0AA1F49B5BDDE |  |
| Số thông báo : 792021000000 | 0203/TB-HÐÐT             |  |
| Ngày : 23-11-2021           |                          |  |
| - Kết quả xử lý             |                          |  |
| Chấp nhận                   |                          |  |
| Mã thông điệp: TCT0E052732  | 4C044D47A0A6922CC91F31E5 |  |
| Số thông báo: 2021-11-23T16 | 32:01/TB-HÐÐT            |  |

#### Bước 6: Thao tác trên phần mềm HTKK và nộp qua thuedientu.gdt.gov.vn

- Thông báo kết quả hủy hóa đơn theo mẫu TB03/AC đến cơ quan thuế theo hình thức điện tử
- Lập báo cáo Tình Hình Sử Dụng Hóa BC26/AC

Bước 7: Tạo mẫu mới theo quy định TT78 và xuất hóa đơn trên VIN-HOADON.

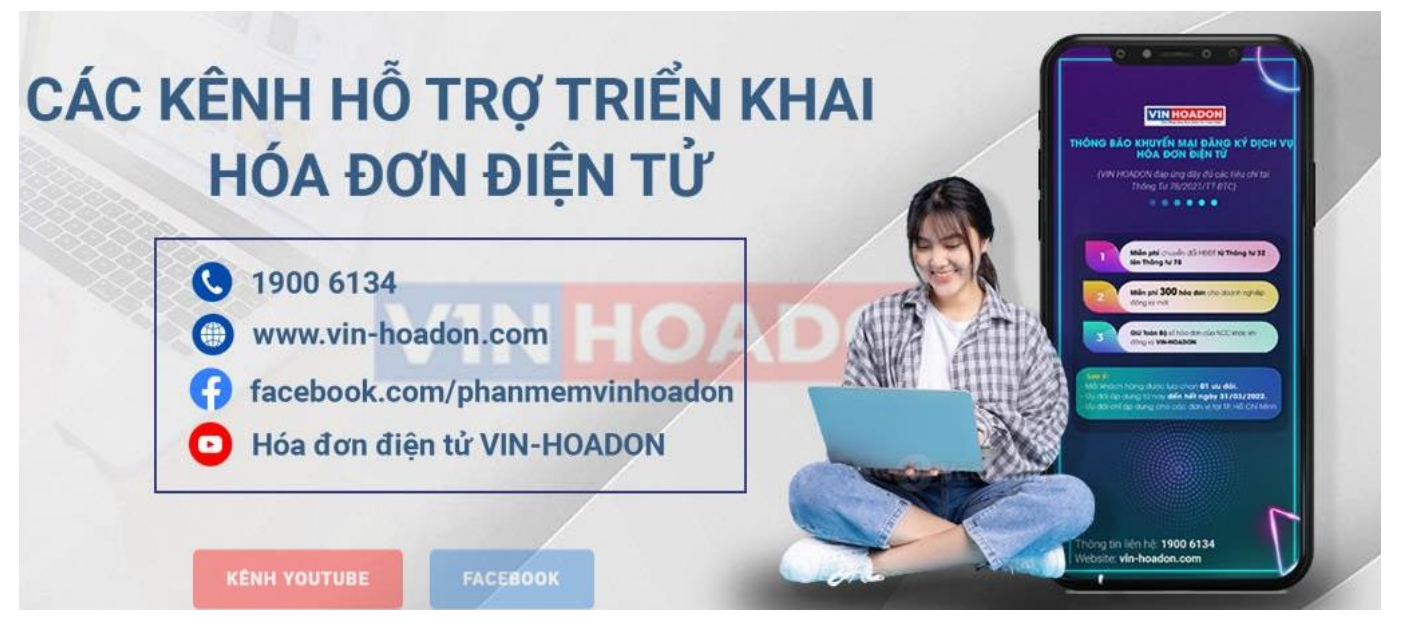

Mọi chi tiết Quý đơn vị liên hệ VIN-HOADON để được trợ giúp.

Xin chân thành cảm ơn!